## Запрос на лицензию

На главной странице откройте вкладку "Лицензия":

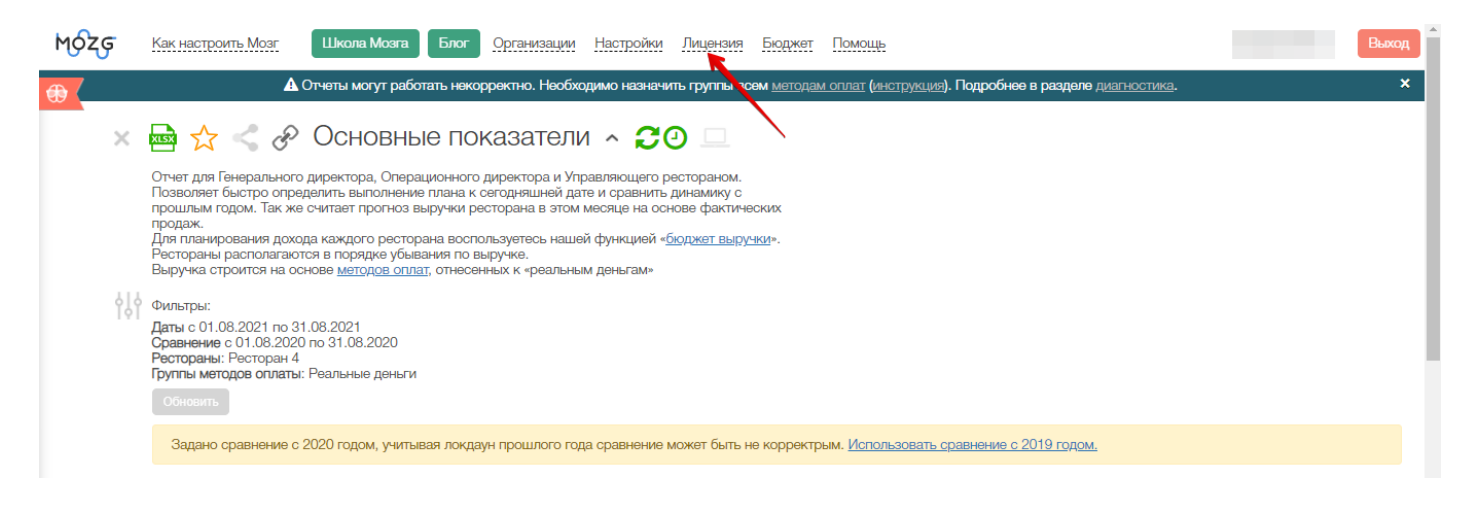

Для формирования единой лицензии необходимо:

- 1. выбрать в чек боксах оплаченные рестораны
- 2. нажать "Запрос лицензии":

|   | Настройки Мои заказ<br>До конца оплаченного                                                                               | периода осталось 140 дней                                                                                                    | • |
|---|----------------------------------------------------------------------------------------------------|----------------------------------------------------------------------------------------------------|---|
| 0 | Выберите рестораны:<br>1 Ресторан Юризическое Догов<br>П Ресторан Оризическое Догов<br>Вибрать все Алтиеные Не оплачиеные | Тариф: Выберите рестораны •<br>Кол-во месяцат: • 4 мес.<br>Итого: 0 ресторанов * 4 месяца * 0 рублей<br>О рублей Закрос пидикам | I |
|   | 30<br>Добени                                                                                                    | 94356:<br>Th Jacquittano                                                                                                    | 1 |

Появится вкладка с ключом. Данное необходимо скопировать и отправить IT поддержке в общий чат или <u>info@mozg.rest</u>, и на основании этого будет сформирован ключ активации, который Вам отправят:

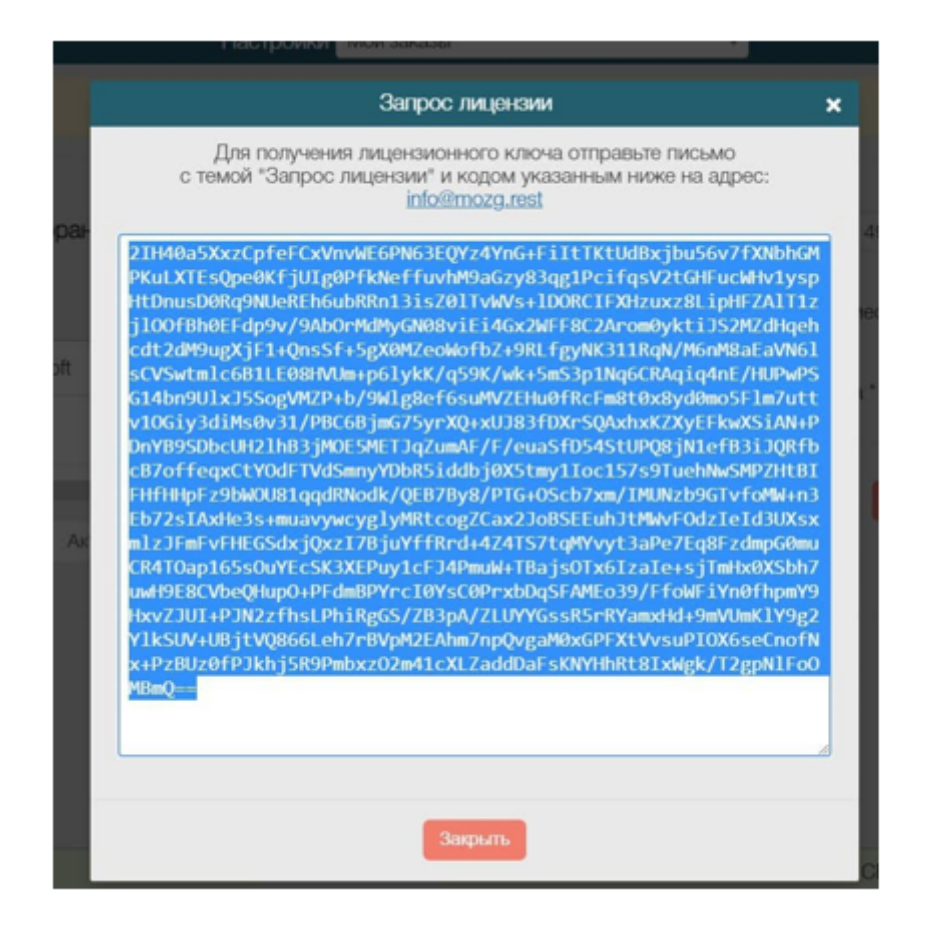

Полученный обратный ключ необходимо активировать через кнопку "Добавить лицензию":

| Ресторан            | Юридическое<br>лицо (?) | Догое | Кол-во месяцев: | ∎ 4 мес.                             |
|---------------------|-------------------------|-------|-----------------|--------------------------------------|
| 8                   |                         |       | Итого:          | 2 ресторана * 4 месяца * 4990 рублей |
|                     |                         |       | 39 920 rv/5n    | <u>алагаа аниянан</u>                |
| Выбрать все Актиены | е Не оплаченные         | 8     | 00 020 pyon     |                                      |

В появившееся окно введите его и нажмите "Добавить":

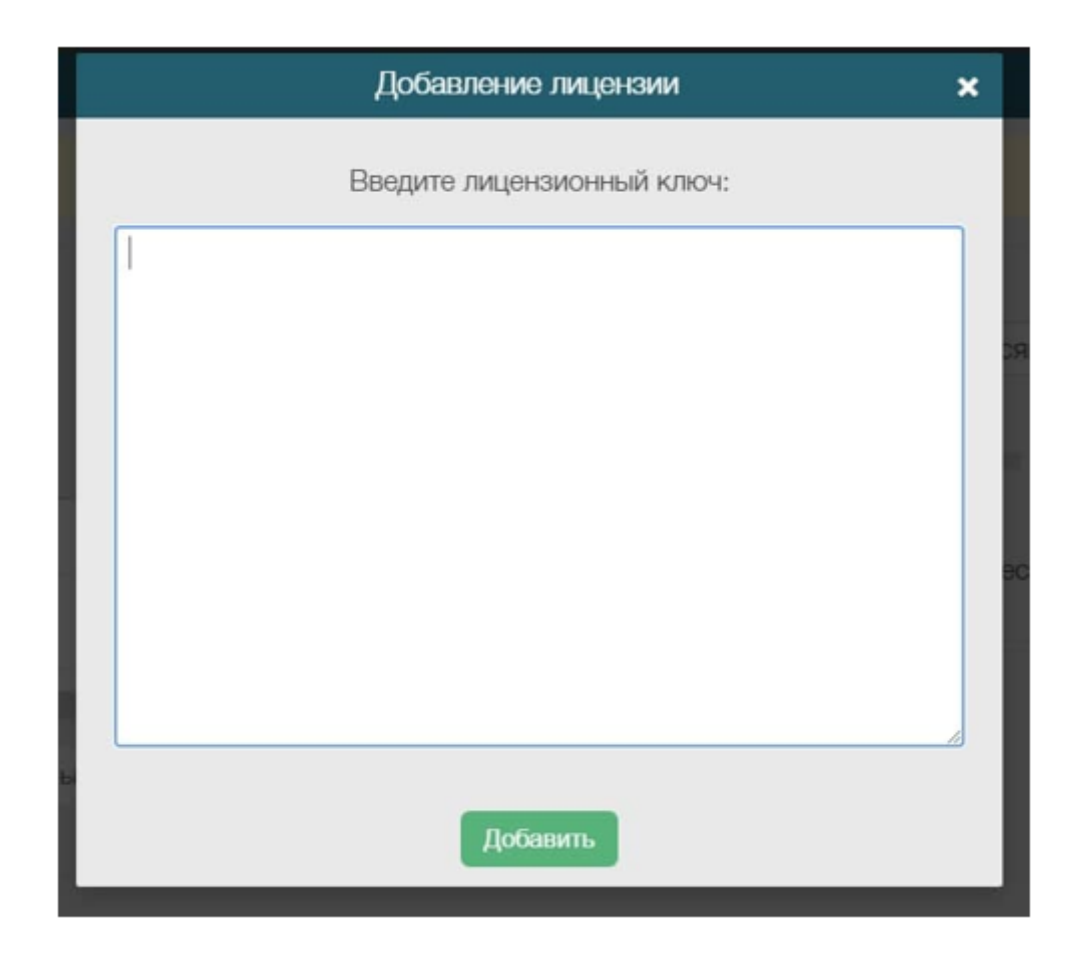

Активация будет завершена.

Версия #2

<u>Admin</u> создал Tue, Sep 7, 2021 2:10 PM <u>Admin</u> обновил Mon, Mar 13, 2023 12:41 PM